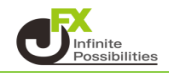

変更には暗証番号の登録が必要です。 未登録の場合は暗証番号を登録してください。

登録はこちら

- <登録情報確認方法>
- 1【その他情報】→【登録情報】をクリックします。

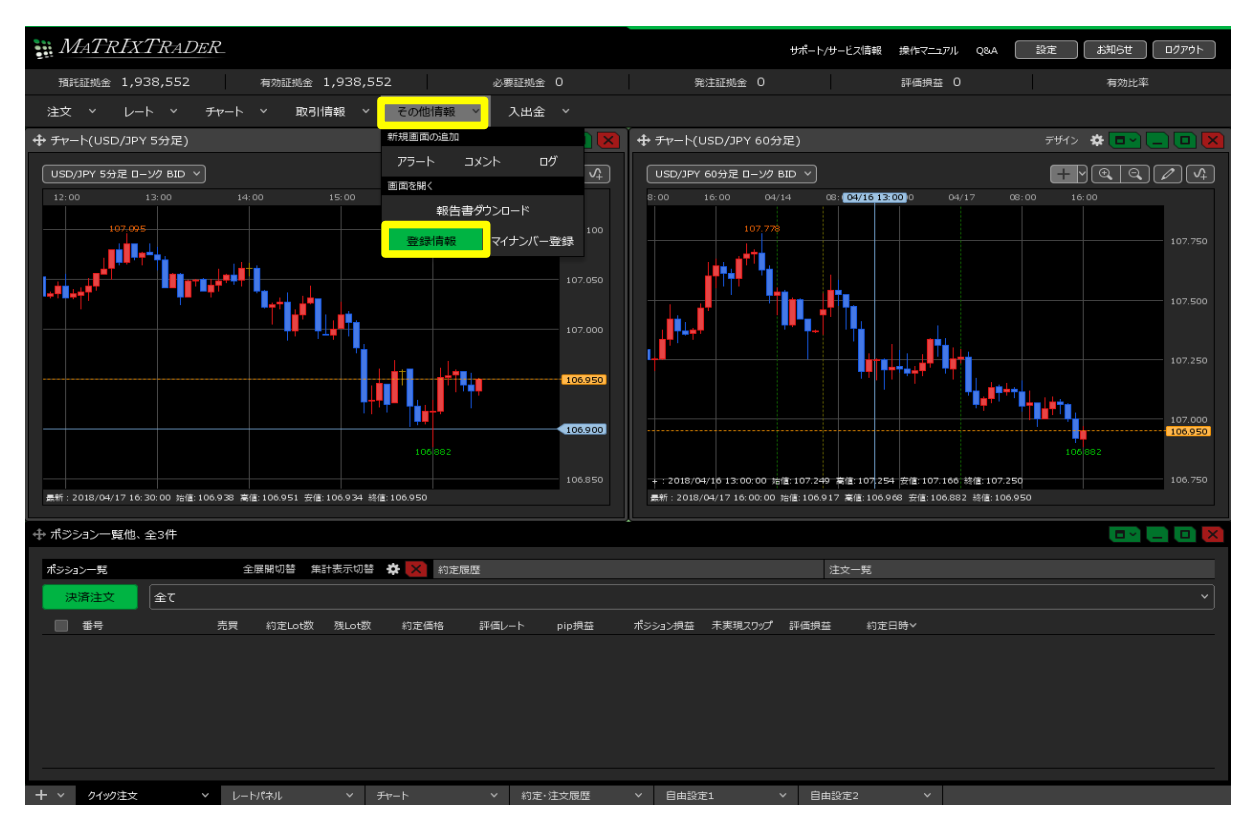

2 ブラウザが起動し、【お客様ご登録情報の照会】画面が表示されます。 暗証番号を入力し【電話番号変更】または【出金先口座変更】をクリックします。

| お客様ご登録情報の照会                           |                                   |                                                        |                                         |                                               |                                                  |                                 |  |
|---------------------------------------|-----------------------------------|--------------------------------------------------------|-----------------------------------------|-----------------------------------------------|--------------------------------------------------|---------------------------------|--|
| 氏名または法人名(漢字)                          | JFX株式会社                           |                                                        |                                         |                                               |                                                  |                                 |  |
| 氏名または法人名(カナ)                          | ジェイエフエックス カブシキガイシャ                |                                                        |                                         |                                               |                                                  |                                 |  |
| 郵便番号                                  | 〒104-0041                         |                                                        |                                         |                                               |                                                  |                                 |  |
| 住所                                    | 東京都中央区 1-12-7HJビル                 |                                                        |                                         |                                               |                                                  |                                 |  |
| 電話番号(固定)                              | 03-5541-6401                      |                                                        |                                         |                                               |                                                  |                                 |  |
| 電話番号(携帯)                              | 090-1234-5678                     |                                                        |                                         |                                               |                                                  |                                 |  |
| 出金先口座情報                               |                                   |                                                        |                                         |                                               |                                                  |                                 |  |
| 金融機関名/コード                             | 住信SBIネット銀行                        | ×                                                      | ***                                     |                                               |                                                  |                                 |  |
| 支店名/コード                               | ****                              | >                                                      | **                                      |                                               |                                                  |                                 |  |
| 預金種目                                  | 普通預金口座                            |                                                        |                                         |                                               |                                                  |                                 |  |
| 口座番号                                  | ****119                           | ※セキュリティ設定で2段階認証機能を有効にしてい                               |                                         |                                               |                                                  |                                 |  |
| 口座名義                                  | בלד * * * *                       | る場合は、 【PINコード要求】ホタンをクリックすると<br>発行メールマビレス 家のNコードが洋信されます |                                         |                                               |                                                  | クすると                            |  |
| 電話番号変更もしくは出金先口座変<br>希望する変更ボタンを押してください | 更を行う場合は、「暗証番号」を<br>。(暗証番号は半角英数字4桁 | 星歌ノ<br>届いた                                             | ールファレ<br>_PINコードを                       | その日本                                          | 話番号変更】                                           | または                             |  |
| 暗証番号                                  |                                   |                                                        |                                         |                                               |                                                  |                                 |  |
| 電話番号変更出金先口                            | 座変更 希                             | 電話番号3<br>希望する3<br>※「PINコー                              | ©更もしくは出金先□<br>で更ボタンを押してくた<br>ド要求」を押すと登録 | 座変更を行う場合は、「E<br>ざい。(暗証番号は半角<br>ネメールアドレスにPINコ・ | 暗証番号」と「PINコード」?<br> 英数字4桁、PINコード ま<br>ードが送信されます。 | <u>終</u> 入力し、<br>半角数字4桁です)。<br> |  |
|                                       | 旧音                                | 証番号                                                    | ••••                                    |                                               |                                                  |                                 |  |
|                                       | PI                                | INコード                                                  |                                         |                                               | P                                                | INコード要求                         |  |
|                                       | PI<br>×                           | INコードを<br>ールが届                                         | 登録メールアドレスす<br>かない場合は、メール                | ◎に送信しました。<br>ッアドレス変更を行うか、・                    | JFXにお問合せください。                                    |                                 |  |
|                                       |                                   | 電話番                                                    | 号変更出金                                   | 先口座変更                                         |                                                  |                                 |  |

3 【お客様ご登録情報の変更】画面が表示され、登録内容を確認できます。

## お客様ご登録情報の変更

| 氏名または法人名(漢字) | JFX株式会社            |
|--------------|--------------------|
| 氏名または法人名(カナ) | ジェイエフエックス カブシキガイシャ |
| 郵便番号         | 〒104-0041          |
| 住所           | 東京都中央区1-12-7HJビル   |
| 電話番号(固定)     | 03-5541-6401       |
| 電話番号〈携帯〉     | 090-1234-5678      |

|                      | 出金先□座情報        |            |           |     |  |  |  |
|----------------------|----------------|------------|-----------|-----|--|--|--|
| 金融機関名/コード<br>支店名/コード | - 今葉市指摘目々 ノーニレ | ゆうちょ銀行     | 9900      |     |  |  |  |
|                      |                |            | 金融機関検索·選択 |     |  |  |  |
|                      |                | оел        |           | 038 |  |  |  |
|                      |                |            | 支店検索·選択   |     |  |  |  |
|                      | 預金種目           | 普通預金口座 ∨   |           |     |  |  |  |
|                      | □座番号           | 1111111    |           |     |  |  |  |
|                      | 口座名義           | ジェィェフェックスᠿ |           |     |  |  |  |

※ゆうちょ銀行の場合、振込用の店名・預金種目・口座番号を入力してください。 振込用の店名・預金種目・口座番号が不明の場合はゆうちょ銀行のホームページにてご確認ください。

変更確認